# UDI 出库实施操作手册

## 一、注册 UDI 公共平台,完成 UDI 编码

1.1 注册

在浏览器中输入平台系统网址: https://udi.idcode.net/,进入平台系统 首页,右上角点击登录或注册。

完成注册登录后,即可进入到平台系统主页。

|                     | 公共平台                     |                                 |                                            | [9:00-17:30]<br>400-8700-997 登录 注册 |      |      |      |                                          |
|---------------------|--------------------------|---------------------------------|--------------------------------------------|------------------------------------|------|------|------|------------------------------------------|
| 首页                  | 编码申请                     | 包装关联                            | 追溯防伪                                       | 窜货报警                               | 服务报价 | 设备服务 | 法规学习 |                                          |
| 中关村工信<br>医疗<br>所有企业 | 二维码技术研究<br>器械<br>都能快速上手的 | 2院(国家药监<br>口住 —— 本<br>1—站式UDI申期 | <sup>属公示发码机</sup><br>示识U<br><sup>g平台</sup> | <sup>陶)发布</sup><br>日公:             | 共平台  |      |      | 免费获取UDI政策/CB<br>UDI政策描号<br>与专家交流<br>在线咨询 |

#### 1.2 申请企业代码

账号注册并成功登录后,需要先完善企业基本信息,并上传企业营业执照。 系统会根据所上传的信息与营业执照进行匹对审核,并向企业发放UDI\_IDcode 企业代码,该企业代码全球唯一,并永久有效。

| <b>鼹 医疗器械唯一标识管理平台</b>                             |      |         |        |                                                                                                    |             |           |                |               |  |  |
|---------------------------------------------------|------|---------|--------|----------------------------------------------------------------------------------------------------|-------------|-----------|----------------|---------------|--|--|
| * 🖉 🖉 😤                                           | 案备业金 | 账号信息    | 药监局AI  | PI 编辑企业介绍                                                                                                    | 编辑主打产品      |           |                |               |  |  |
| ・         ※号管理         ~           ・         企业省案 | 您当前  | 前操作 »   | 企业备案   |                                                                                                    |             |           |                |               |  |  |
| - 账号信息                                            |      | 制造商编码   | 冯(MA): | MA.156.M0.10028                                                                                                    | 87          |           |                |               |  |  |
| 药监局API                                            |      | 营业执     | 照上传:   |                                                                                                    | 上传前先用PS处理成等 | 比例图片后上传,默 | 认出例100*70、600* | 420、800*560像素 |  |  |
| … 编辑主打产品                                          |      |         |        | Contraction of the local distance of the local distance of the loc |             |           |                |               |  |  |
| ■ 使用指南 ~                                          | B    | 國方器械生产企 | 业名称:   | 发展更好医疗器械和                                                                                                    | 有限公司        |           |                |               |  |  |
| 1000 m (2000                                      |      |         |        |                                                                                                    |             |           |                |               |  |  |

1.3 梳理企业产品信息生成 DI

因为 DI 编码需要关联企业产品的信息,其中包括产品名称、型号规格、注

册证号等信息,因此需要提前准备好这些信息。

系统具有两种方式申请产品 DI 编码:

网页填写:选择左侧功能栏中DI管理下的"添加DI"。根据产品的基本信息填写所要申请的"标识信息""GSI编码"、"产品信息"、"生产标识信息"、"包装标识信息"等;

| 鼹 医疗器械响              | 11一标                            | 识管理                | 平台                |         |        |           |           |        |                        |                                                         |  |
|----------------------|---------------------------------|--------------------|-------------------|---------|--------|-----------|-----------|--------|------------------------|---------------------------------------------------------|--|
| # 🗷 🗷                | *                               | 添加DI               | DI列表              | 批量添加DI  | 添加国际DI | 国际DI列表    | 批量添加国际D   | 1 批量更改 | DI信息                   |                                                         |  |
| ▲ 账号管理               | ~                               |                    | /                 |         |        |           |           |        |                        |                                                         |  |
| 使用指南                 | ~                               | 恣言                 | 心:当則探作 »添加 医疗器械品类 |         |        |           |           |        |                        |                                                         |  |
| IIII DI注册            | →<br>違法择疑例DI →<br><b> + </b> 叙訳 |                    |                   |         |        |           |           |        |                        |                                                         |  |
| DI管理                 | ~                               | 产品标                | 识基本信              | 息       |        |           |           |        |                        |                                                         |  |
| · 添加DI<br>DI列表       |                                 | *产品树               | <b>识编码体系</b> ;    | 名称:     |        | MA码 (IDco | de)       | ~      | 1 标识载体:                | <ul> <li>✓ 二维码</li> <li>一 一维码</li> <li>■ 一维码</li> </ul> |  |
| 批量添加DI               |                                 | <mark>*</mark> 最小销 | 着单元产品相            | 际识:     |        | 系统自动分配    |           |        | *产品标识发布日期:             | 2022-04-13                                              |  |
| - 添加国际DI<br>- 国际DI列表 |                                 | *最小销               | 售单元中使             | 用单元的数量: |        | 必填:最小销    | 書单元中使用单元的 | 物数     | 使用单元产品标识:              | 不填则系统自动生                                                |  |
| 批量添加国际DI             |                                 | *是否有               | 本体直接标             | 识:      |        | ○ 문 (● 죔  | pii       |        | 本体产品标识与最小销售单元产品标识是否一致; | ● 是 ● 否                                                 |  |
| 批量更改DI信息             |                                 | 本体际                | 识:                |         |        | 不填则系统自己   | 动生成       |        | 2                      |                                                         |  |

2) 批量填写:选择左侧功能栏中的"批量添加DI",选择编码体系(GS1编码 需另申请),下载批量上传的表格模板,根据产品固有信息规范填写表格, 并将表格上传至平台,点击"保存"后,将自动批量生成DI。表格整理好了, 上传到UDI平台下方位置

| 鼹 医疗器械唯一标识管理平台 |   |        |                     |         |        |        |          |          |  |  |  |
|----------------|---|--------|---------------------|---------|--------|--------|----------|----------|--|--|--|
| * 2 2          | * | 添加DI   | DI列表                | 批量添加DI  | 添加国际DI | 国际DI列表 | 批量添加国际DI | 批量更改DI信息 |  |  |  |
| 🚷 账号管理         | ~ | 你业     |                     |         |        |        |          |          |  |  |  |
| ● 使用指南         | ~ | 13×=   | 心 当 則 探 作 » 批量添加 DI |         |        |        |          |          |  |  |  |
| 🖿 企业信息         | ~ | IDCODE | 编码 GS               | 编码      |        |        |          |          |  |  |  |
| DI注册           | ~ | 请      | 严格按照模               | 版填写数据   | 下戴表格模板 |        |          |          |  |  |  |
|                | ~ |        |                     |         |        |        |          |          |  |  |  |
| 添加DI           |   |        |                     | X1+T14: |        |        |          |          |  |  |  |
| DI列表           |   |        |                     |         |        | -      |          |          |  |  |  |
| ・批量添加DI        |   |        |                     |         |        | ✓ 保存   |          |          |  |  |  |

### 1.4 国家药监局注册证备案

在申报 DI 编码之前,需根据法规要求,将产品的注册证号上传至国家药监局 UDI 系统中。

## 1.5 生成 DI

在申报至国家药监局数据库中后,即可生成 PI 编码,在 DI 列表中选择要生成 PI 的产品,点击"生成 PI",页面会跳转到生成 PI 的界面,在该界面中填写产品的生产信息,并填写好该批次所生产的产品数量,点击"生成",即可批量生成 PI 编码。

| 示识管理平台    |                    |                       |      |
|-----------|--------------------|-----------------------|------|
| 生成PI PI列表 |                    |                       |      |
| 生产标识 (PI) |                    |                       |      |
| 生产批号:     |                    |                       |      |
| 生产日期;     |                    |                       |      |
| 失效日期      |                    |                       |      |
| 自定义信息:    | 请填入应用标识符 (AI)      | 请自行确保填入内容符合GS1相关UDI规则 | + 增加 |
| *序列号拓展数量: | 一次性最多生成5000条       |                       |      |
| 生成方式:     | ● 顺序生成 ○ 随机生成 ○ 自殺 | 定义序列号                 |      |
|           |                    |                       |      |
|           | ✔ 生成               | 9 重置                  |      |
|           |                    |                       |      |

## 二、UDI 出库应用系统功能

#### 1.1 新建出库任务

填写出库任务的产品信息内容,可绑定经销商代码:支持关联后的整箱扫码 直接出库,支持拆箱后扫单件出库;已创建的任务支持每次有产品出库的时候重 复使用,每次出入库结束任务后会记录该产品出库的时间以及出库数量。

#### 1.2 产品出库操作

(1) 支持手动输入产品信息或者使用 PDA 扫描产品的 UDI 标签信息进行出库操作。

(2) 出库操作记录每次出库产品的数量。

(3) 出库操作时支持暂停当前任务,退出当前任务,结束当前任务。

#### 1.3 出库操作错误提示

- (1) 出库产品信息重复报错提示
- (2) 非该产品信息出库错误提示

## 1.4 产品抽检产品是否出库可以通过抽检功能进行检测,判断该产品是否是已出 库产品

- (1) 已出库信息会展示产品信息
- (2) 未出库产品会提示产品未出库

## 1.5 已出库产品列表

展示每批货出库产品时间、出库数量、出库状态,可以通过产品名称,经销 商代码等筛选出库信息。